## НАСТРОЙКА WI-FI РОУТЕРА ТР-LINK Подключение

## и настройка роутера TP-Link

Для настройки Wi-Fi роутера Тр-Link нам понадобятся:

- кабель провайдера;
- компьютер или ноутбук;
- роутер TP-Link, который будет раздавать Интернет по Wi-Fi на ноутбук, телевзор с Wi-Fi, планшет или смартфон.

Подключим оборудование следующим образом:

- блок питания включаем в разъем poyrepa «Power»;
- кабель Интернет-провайдера подключим в синий WAN порт роутера;
- компьютер подключим к роутеру с помощью сетевого кабеля в любой желтый LAN порт;
- остальные устройства (ноутбук, планшет, телевизор с Wi-Fi, смартфон) подключим по беспроводной связи Wi-Fi.

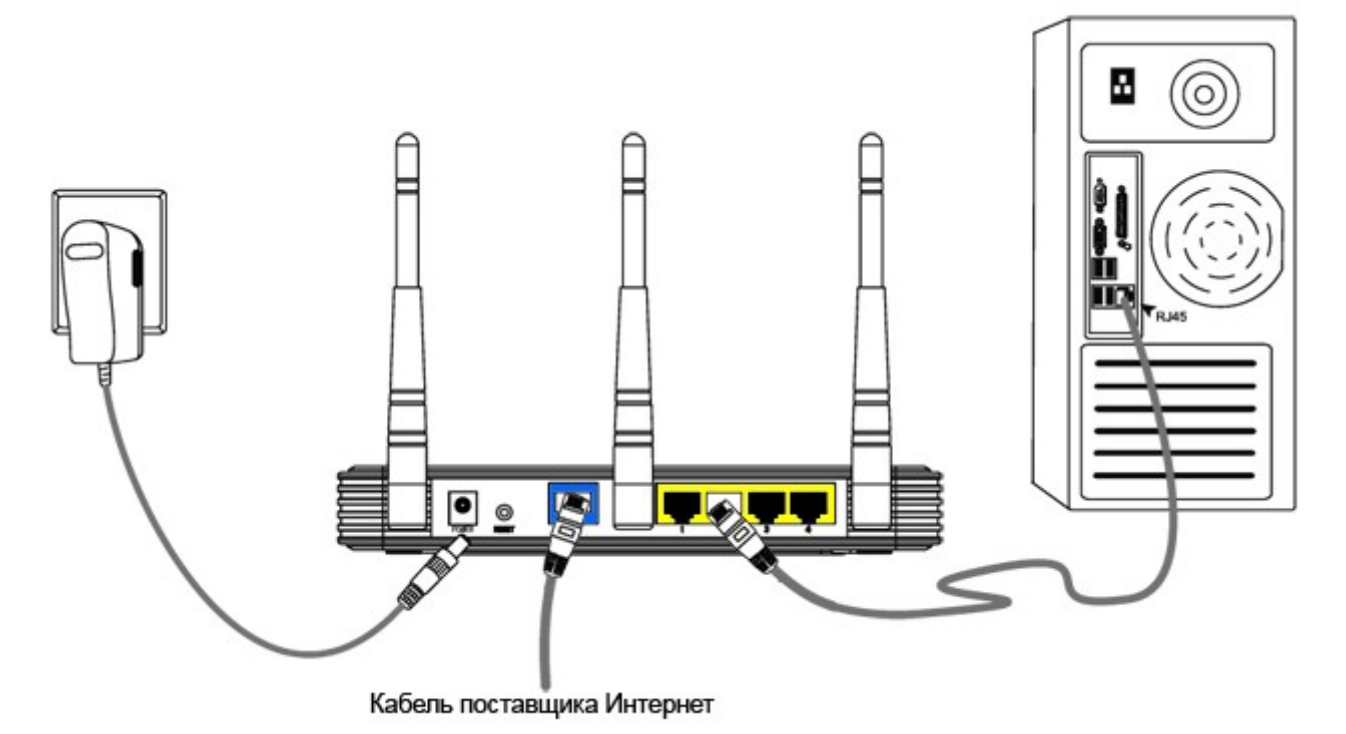

Переходим к настройке роутера.

Откройте браузер Internet Explorer и укажите адрес 192.168.1.1 (или 192.168.0.1)

В появившемся окне вводим имя пользователя admin и пароль admin.

| зопасность W                             | Indows                                                                                                    |
|------------------------------------------|----------------------------------------------------------------------------------------------------|
| Для входа на<br>WR941N нуж               | сервер 192.168.1.1 по адресу TP-LINK Wireless N Router<br>ны имя пользователя и пароль.                                 |
| Предупрежд<br>пароля чере<br>проверка по | ение: Сервер требует передачи имени пользователя и<br>з небезопасное соединение (будет выполнена обычная<br>длинности). |
|                                          | admin                                                                                                    |
|                                          | Запомнить учетные данные                                                                                                |
|                                          |                                                                                                    |

- 1. В поле Тип WAN подключения (WAN Connection Type): выберите Dinamic IP (Динамический IP)
- 2. Нажимаем Save (Сохранить). Интернет настроен.

| TP-LINK <sup>®</sup>                                                                                                    | 150M Wir<br>Madei Ho. 1                                                                                                    | eless Lite N Router<br>L-WR741H / TL-WR741HD                                                                                                    |
|----------------------------------------------------------------------------------------------------|----------------------------------------------------------------------------------------------------|----------------------------------------------------------------------------------------------------|
| Satus<br>Juick Setup<br>ISS                                                                                                    |                                                                                                    | WAN Help<br>WAN Connection Type:                                                                                                    |
| etwork WAN Connection Type:<br>VAN UAN UAN UP Address: UP Address: Subnet Mask: Subnet Mask: ECP Default Gateway: orwarding ecurity arental Control Arental Control Arental Control Arental Control P & MAC Binding Secondary DNS: system Tools Host Name: | Dynamic IP     Detact       Dynamic IP     Static IP       PPP oE, Russis PPPoE     BigPond Cable       L2TP/Russis L2TP     PPTP/Russis PPTP       Renew     Release       1500     (The default is 1500, do not change unless necessary.)       Use Trease DNS Servers     0.0.0.0       0.0.0.0     (Optional)       TL-WR741IND | <ul> <li>If your ISP is running a<br/>DHCP server, select the<br/>Dynamic IP option.</li> <li>If your ISP provides a stabin<br/>or theel IP Address<br/>Subnat Naak, Gateway<br/>and DNS setting, select<br/>the Static IP option.</li> <li>If your ISP provides a<br/>PPPoE connection, select<br/>PPPoE connection, select<br/>PPPoE connection, select<br/>PPPoE connection, select<br/>PPPoE address a PPPoE<br/>BigPond Cable for Hear<br/>Beat Signal connection<br/>please select BigPond<br/>Cable option.</li> <li>If your ISP provides L2TF<br/>connection, please select<br/>L2TP/Russia L2TP option.</li> <li>If your ISP provides PPTF<br/>connection, please select</li> </ul>                                                                                                    |
|                                                                                                    | Ger IP with Unicest DHCP (it is usually not required.) Serve                                                                                                    | Provide an end of the second second s |